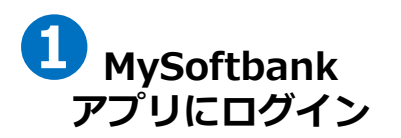

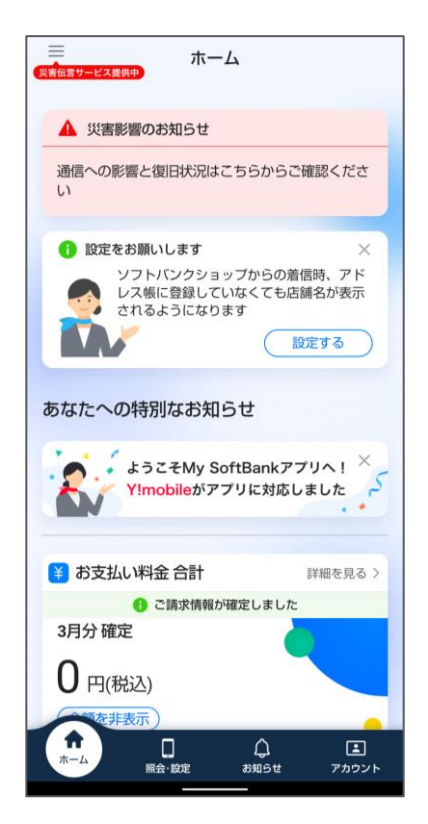

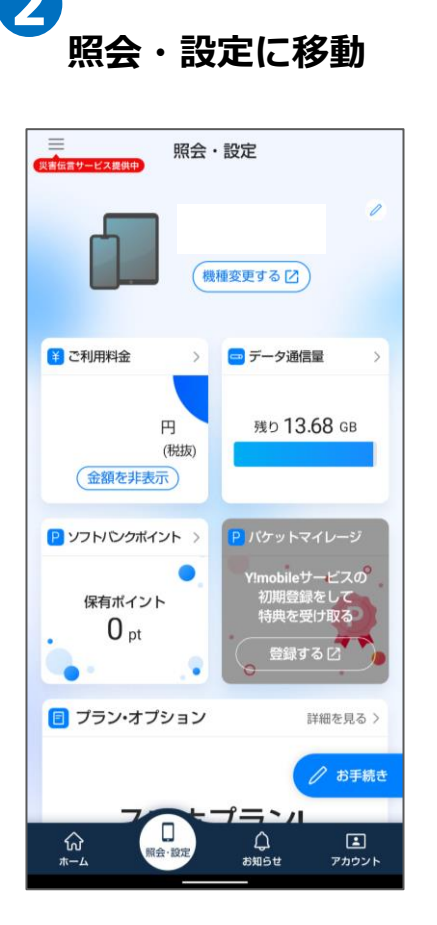

下段の

「海外電話番号メー

ルの拒否」を確認

③ MMS / SMSとは

3 MMS/SMSとは

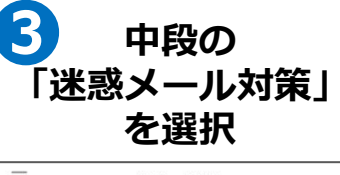

| 照会・設定                         |                                                                                            |
|-------------------------------|--------------------------------------------------------------------------------------------|
| 次回の更新期間                       | 2025/1/1~2025/3/31                                                                         |
| ご契約者の住所<br>お支払い方法             | 東京都港区********<br>請求書払い                                                                     |
| ○ アドレス設定 >> メールアドレスの<br>確認・変更 | <ul> <li>⑦ 迷惑メール対策 →</li> <li>戸 MMS 標準</li> <li>ふ SMS 標準</li> <li>∑ Y!mobileメール</li> </ul> |
| ❷ 登録サービス                      | 詳細を見る >                                                                                    |
| • 初期登録                        | 未登録                                                                                        |
| PayPay                        | 未登録                                                                                        |
| チャージPASS・<br>ソフトバンクカー         | 、 未登録                                                                                      |
|                               | / お手続き                                                                                     |
|                               | <del>R方追加する。</del>                                                                         |

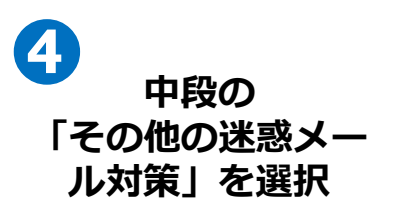

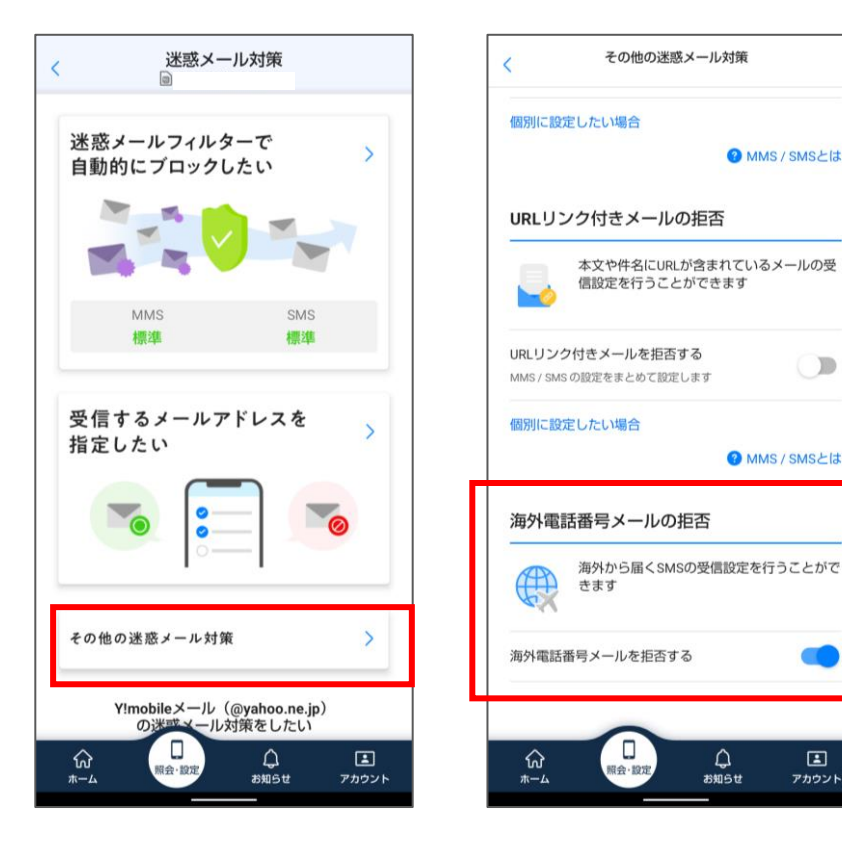

5

6 拒否するがONの 場合は、外して再度登 録をお願い致します。

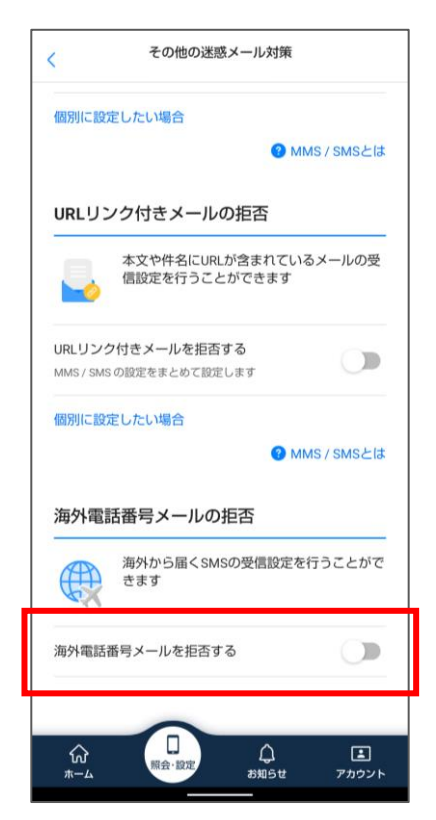

WebでMySoftbankご利用される場合も同様に設定いただけます。 MySoftbankログイン→迷惑メール対策→迷惑メールに関する拒 否/許可設定→海外から届くSMSの受信/拒否

<u>ل</u> \*\*\*\*5++